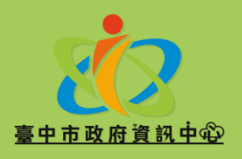

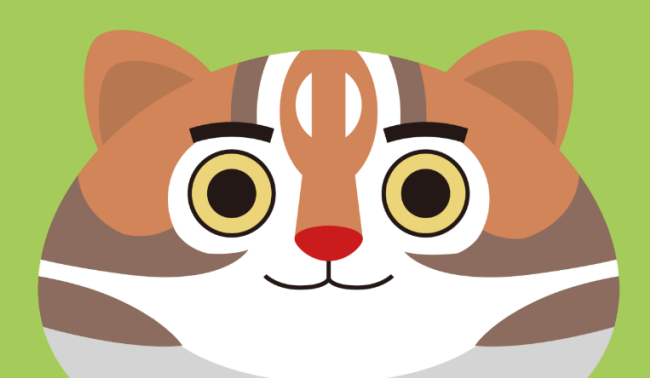

# 臺中市政府 公文ODF轉檔操作手冊

資訊中心

2019.05

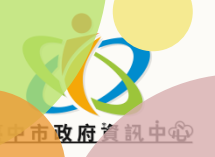

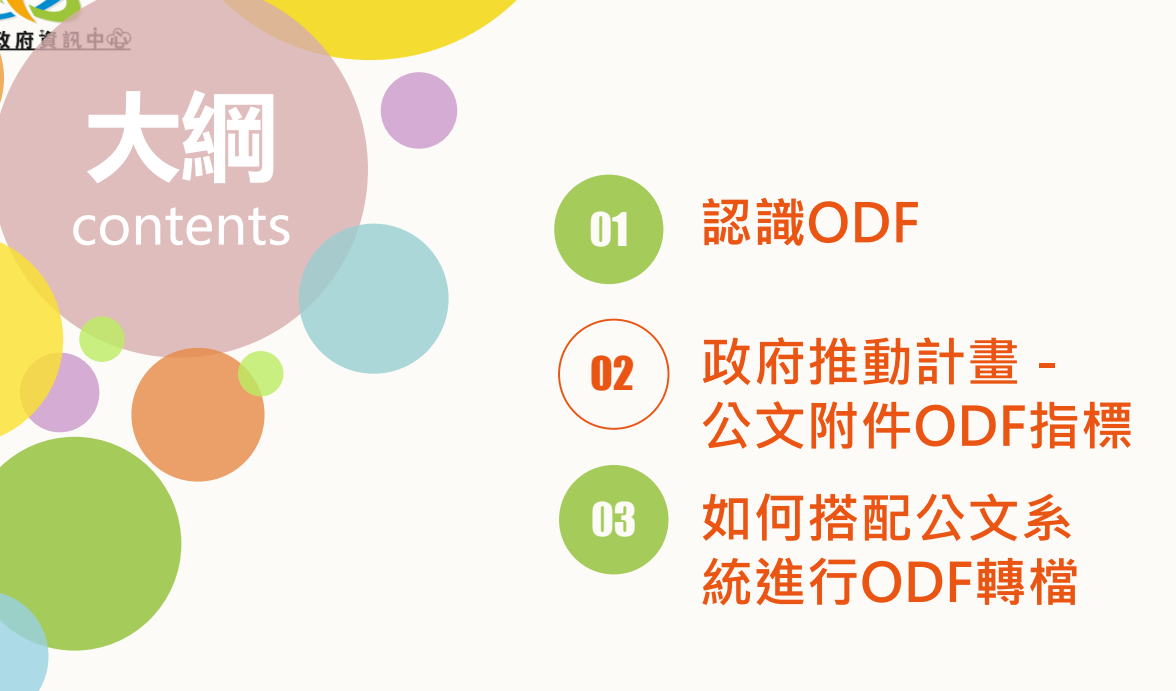

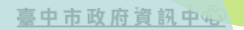

### 認識ODF

((0))

01

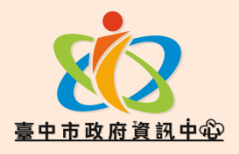

## 1.1. 何謂ODF?

定義:開放文件格式(Open Document Format,簡稱ODF)以 延伸標示語言(XML)為基礎的檔案格 式,包括試算表、圖表、簡報和文書 處理文件等電子文件的開放格式

**應用工具:LibreOffice**、國家發展委員會ODF文件應用工具

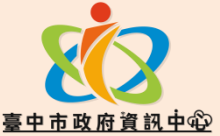

## 1.2. 為何要使用ODF?

- ODF優點:格式開放、跨平台、跨應用 程式的特性、可與國際間交換、適於長 久保存並可避免版本升級衝突等問題
   MS Office文件格式缺點:軟體授權費昂
  - 貴、舊版本軟體無法開啟新版本檔案, 不易流通
  - 目的:將文件應用軟體選擇權交還民眾

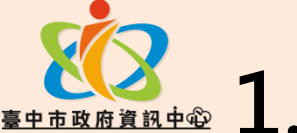

## ₩₩₩₩ 1.3.國發會ODF工具有何不同?

**目的**:完備政府ODF文件格式應用支援工具、 開放源碼、免費提供機關學校下載 **時程:107**年初正式提供全國機關下載使用、 每季提供可供佈署之更新安裝檔案 **新功能**: 公務文件範本、支援更佳中文排版 的ODF轉檔工具、操作小幫手、ODF 文件 知識庫、 線上QA 問題回報中心

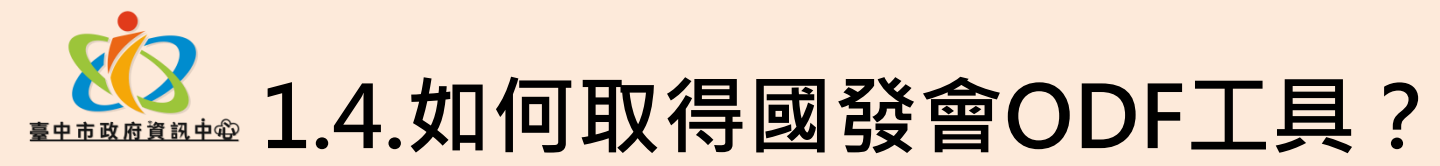

**下載網址:**國發會網站首頁\主要業務\數位發展規劃\基礎服務\開放文

件格式(Open Document Format, ODF)\ ODF文件應用工具

https://www.ndc.gov.tw/cp.aspx?n=32A75A78342B669D&s=41F16

<u>OFA9EF25A20</u>)

- **最新版本:1.0.3**版本(64位元)安裝檔
- 相關資源:軟體安裝說明手冊、操作說明手冊、數位學習課程
- 本府資源:資訊中心網站\便民ODF專區\開放文件格式(ODF)
- **ODF文件應用諮詢**:02-5568-6069按9

臺中市政府資訊中心

## 政府推動計畫 -公文附件ODF指標

https://www.ndc.gov.tw/cp.aspx? n=D6D0A9E658098CA2&s=CDA64 2B408087E65

02

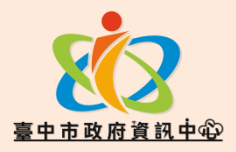

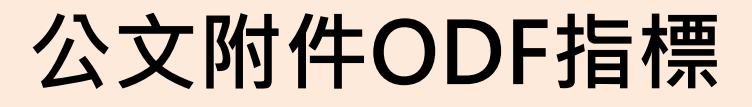

- 106年10月31日行政院函頒續階實施計畫明訂指標如下:
  - 指標:提升電子公文附件採用ODF文件格式之使用比例
  - 計算公式:發文ODF文件數量/(發文ODF文件數量+ 發文商用文件格式數量)
  - 期限:109年12月
  - 辦理機關:本府及所屬所屬一、二級機關

臺中市政府資訊中全

03

## 如何搭配公文系統 進行ODF轉檔

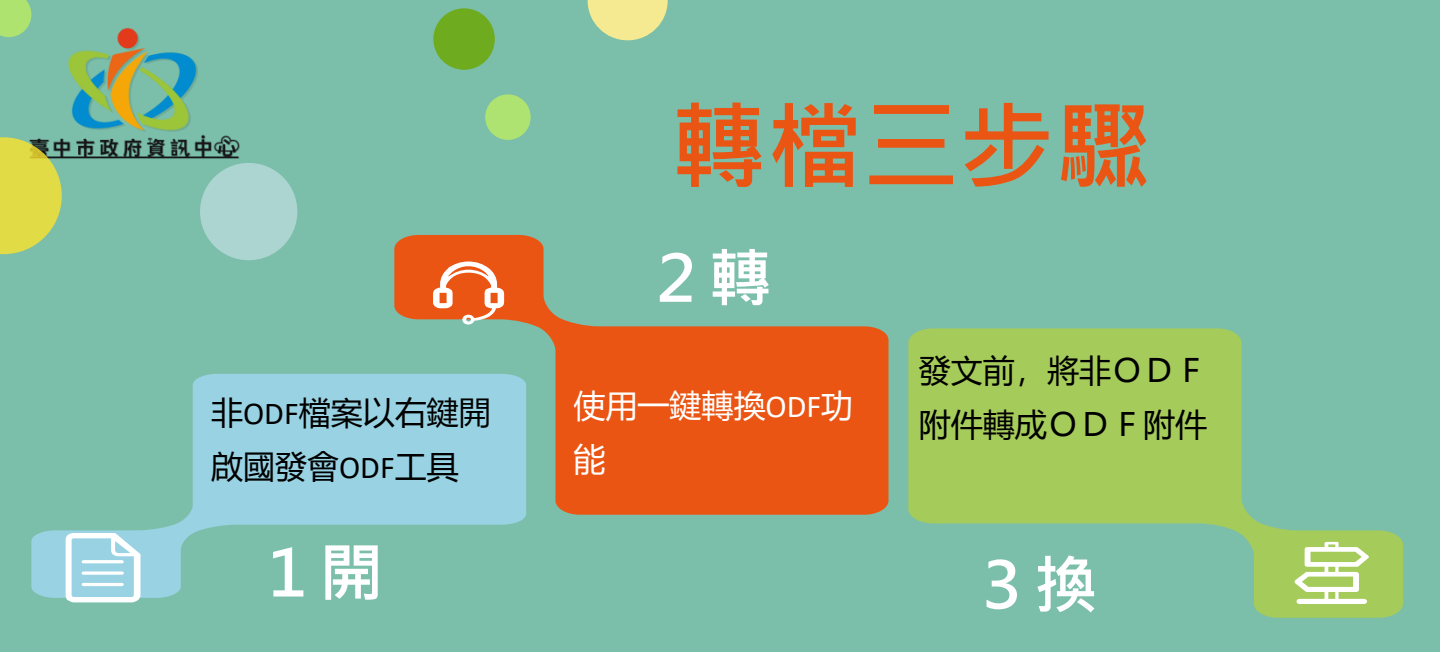

 本轉檔步驟可以讓你先使用MS Office編輯文件, 在公文簽核准後,發文前一刻轉成ODF即可

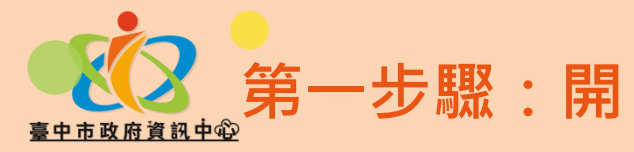

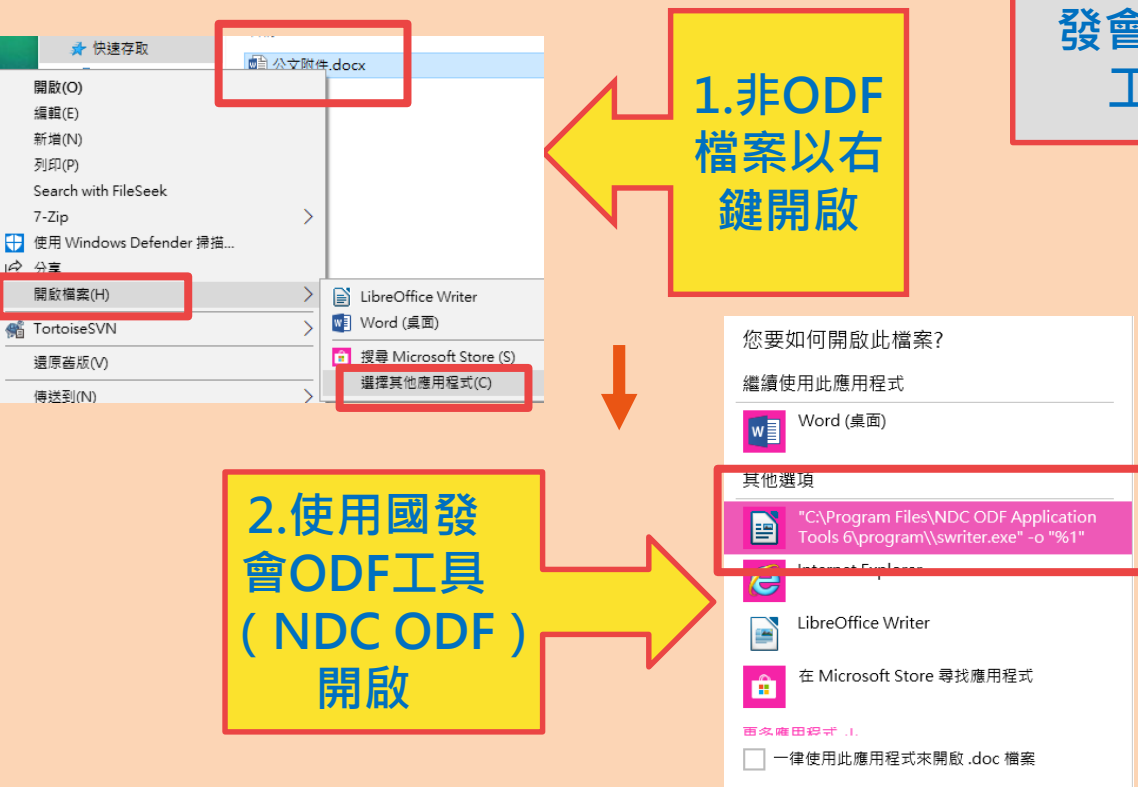

注意:請先 下載安裝國 發會ODF 工具

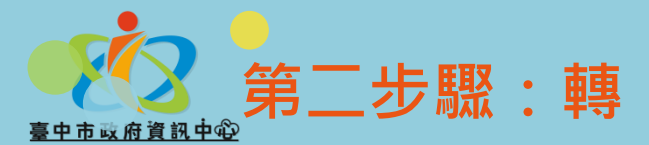

注意:轉換後請檢查格式有無 跑掉,如有請洽ODF文件應用 諮詢(02-5568-6069按9)

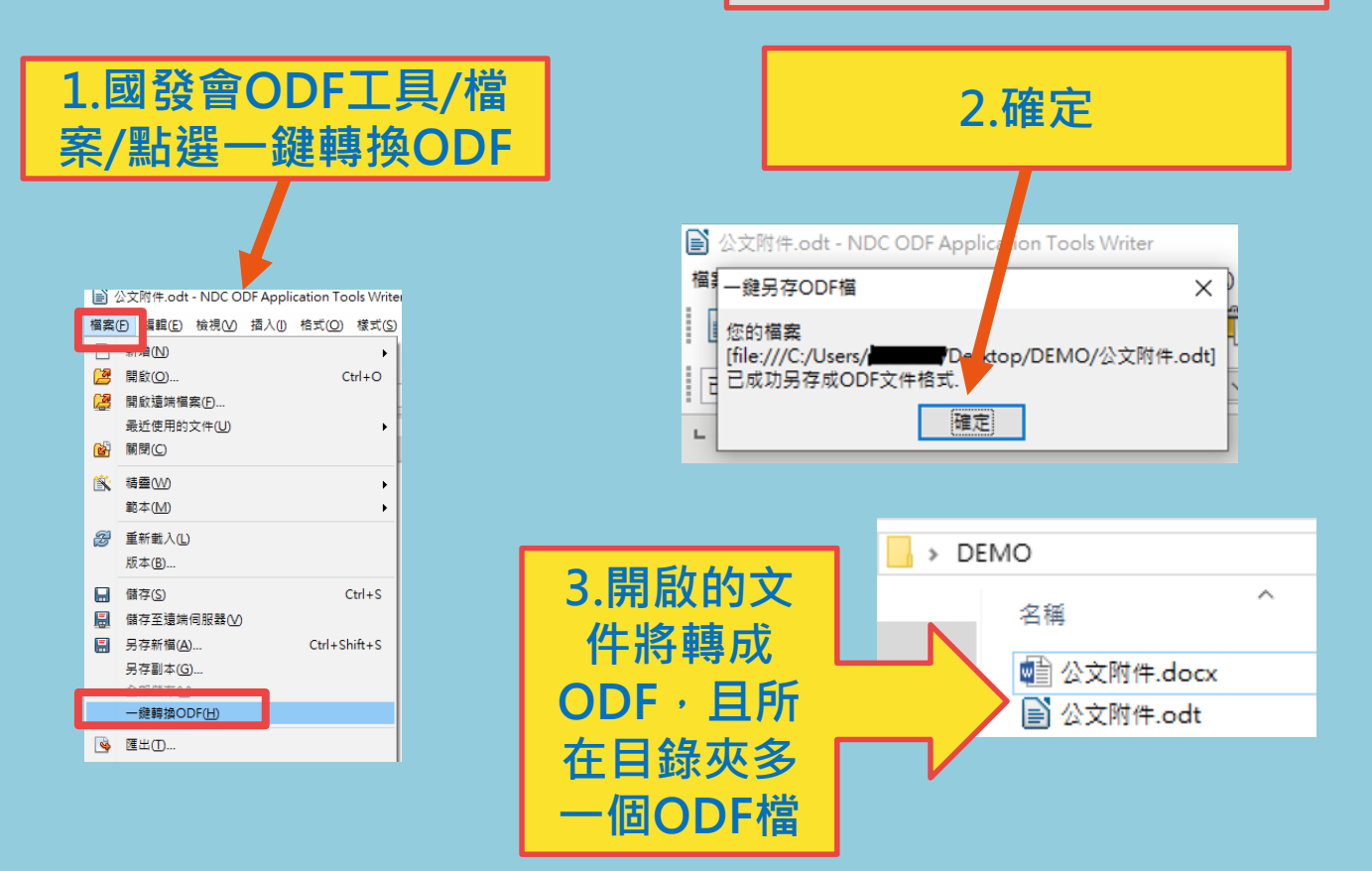

第三步驟:換 記得在發文前,將公文系統的 非ODF附件換成ODF附件;如 您熟悉國發會ODF工具可直接 B EAS CREED LEVED 16 - ARABAN -. 產出ODF附件上傳至公文系統 附件 全 檔名: 檔案大小:34 KB 記錄\_v4.docx 檔名: v4.odt W 說明:會議紀錄 檔案大小:28 KB 是否為發文附件:是 波明: 檔名:附件一. 檔案大小:1248 KB Debug.docx 是否為發文附件:是 W 波明:附件--檔名: pdf 是否為發文附件:是 檔案大小:50 KB 者:如 檔名:附件二. 說明:簽到表 58 : W 說明:附件二 是否為發文附件:是 :號:中方 是否為發文附件:是 普通件 解密保持 檔名:附件一.漂 .odt 檔名:附件三.■ 檔案大小:19KB 檔案大小:1252 KB 會議犯顧 X 說明:附件三 說明:附件一, 是否為發文附件:是 : 检试 是否為發文附件:是 檔名:附件二書 odt 檔案大小:431 KB 說明:附件二, 是否為發文附件:是 檔名:附件三.)

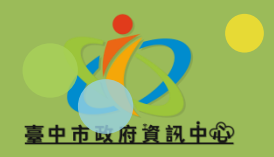

#### 秘技 - 一次把資料夾檔案全轉ODF

| 欄震(上) 編輯(上) 檢視(火) 插入(止) 格式(公) 表格(A) 工具(□) 範本 |                                                                    |                                            | 文件轉換器 ×                                                                                                    |  | 文件酶換器 - Word 文件 X                                                                                                    |                                                     |                             |               |  |
|----------------------------------------------|--------------------------------------------------------------------|--------------------------------------------|----------------------------------------------------------------------------------------------------|--|----------------------------------------------------------------------------------------------------|-----------------------------------------------------|-----------------------------|---------------|--|
|                                              | 新増(1)<br>開設(2)… Ctrl+O<br>開設(道明構築(2)…<br>最优使用的文件(1)<br>開閉(C)       |                                            |                                                                                                    |  | 総本<br>□ Word 載本<br>□ 包含子目膵(N)                                                                                                    |                                                     |                             |               |  |
| 8                                            | 積置( <u>い</u> ) →<br>範本( <u>い</u> ) →<br>低新載入( <u>)</u><br>((元太(R)) | 書信()<br>傳真()<br>諸履(A)<br>簡較()              |                                                                                                    |  | <ul> <li>(備)</li> <li>(備)</li> <li>(二)</li> <li>(二)</li></ul> | C:\Users\m81216\Documen<br>C:\Users\m81216\AppData\ | ts<br>Roaming\NDCODFApplica | ationTools\6\ |  |
|                                              | ○○○○○○○○○○○○○○○○○○○○○○○○○○○○○○○○○○○○                               | 網頁(W)<br>文件轉換器(C)<br>歐元換算器(E)<br>地址資料來源(B) | ☑ 製作記時編素(2)                                                                                                    |  | ☑ 包含子目錄(£)<br>國入從:<br>儲存到(£):                                                                                                    | C\User\Desktop\                                     |                             |               |  |
|                                              | 1.點選>國發會ODF工具/精靈/文                                                 |                                            |                                                                                                    |  |                                                                                                    |                                                     |                             |               |  |
|                                              | 日時換益<br>2.勾選>你<br>型                                                |                                            | 已經完成<br>正在匯編相關的文件: 6 被找到<br>已是找到:0 数本<br>已是找到:6 文件<br>轉換文件<br>6.6 (C.\Userx\m81216\Desktop\研考會ODF報告發文始各單位要求轉層\資明\附件三.108年度課<br>較名病址,相關病址,有關調設容xixx) |  |                                                                                                    |                                                     |                             |               |  |
|                                              | 3.選擇>你要匯入或匯出的資料夾<br>4.轉換完成,到日的資料本就可以                               |                                            |                                                                                                    |  | 取演©                                                                                                    | 顯示記錄檔案(<br>親明( <u>H</u> )                           | P)<br><< 返回 (B)             | 展開(C)         |  |
|                                              | 看到轉完的數個ODF檔案了                                                      |                                            |                                                                                                    |  |                                                                                                    |                                                     |                             |               |  |